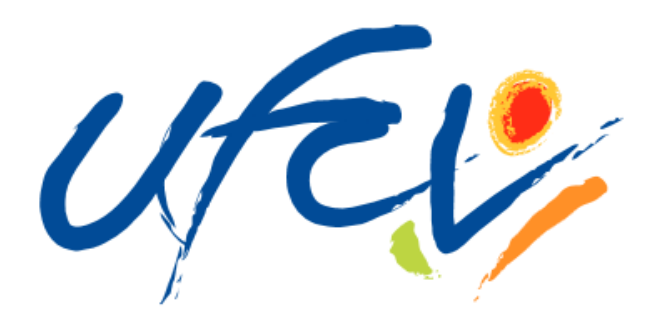

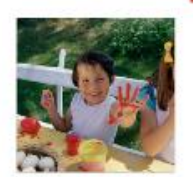

# Accueils de Loisirs & Périscolaires **ESPACE FAMILLE**

# Guide d'utilisation

http://portail-animation.ufcv.fr/accueil-loisirs-bouvines/

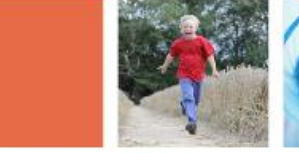

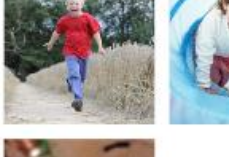

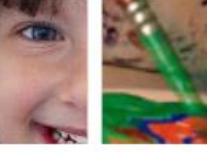

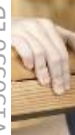

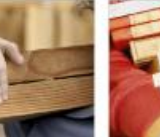

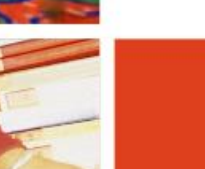

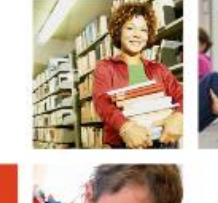

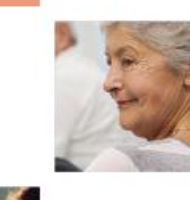

L'Ufcv près de chez vous :

Ufcv Délégation régionale Nord-Pas-De-Calais 234, rue Saint-Hubert **59 830 BOUVINES** 

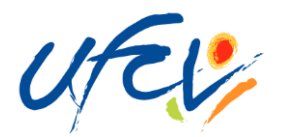

### Présentation de l'Espace Famille

Dans la continuité du programme de modernisation et de simplification des services aux familles, l'Ufcv met en place un outil novateur: l'Espace Famille.

L'Espace Famille est un guichet de services en ligne, simple et gratuit. Il permet à chaque famille d'effectuer directement ses démarches administratives via une connexion internet, 24h/24, 7j/7, et notamment de faire ses réservations liées aux accueils périscolaires et aux accueils de loisirs de l'Ufcv.

Il se présente en deux parties :

- un ESPACE PUBLIC accessible à tous.
- un ESPACE PRIVE accessible à l'aide d'un identifiant et d'un mot de passe.

L'identifiant famille et le mot de passe sont adressés aux familles par mail

Ces deux espaces permettent ainsi à chaque famille :

- de consulter la page internet spécifique à l'accueil de loisirs ou périscolaire d'inscription des enfants (consultation des plannings d'activité, du règlement de fonctionnement, etc...)
- de réserver en un clic les journées d'accueil des enfants dans les structures Ufcv
- de consulter les factures des services consommés
- de régler les factures directement en ligne, par prélèvement bancaire ou carte bancaire

Ce guide a pour but d'accompagner chaque famille à la création de son espace personnel.

NOTE : l'inscription et la réservation en ligne ne sont pas obligatoires. Vous pouvez continuer à utiliser le mode « papier » ; dans ce cas, merci de consulter la plaquette d'information.

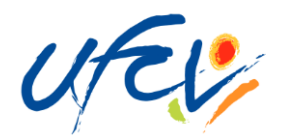

# L'ESPACE FAMILLE, ETAPE PAR ETAPE

L'espace public

0/11 HOUST | HO 2 SATE | ACTU 3 HATSTAU

La première étape consiste à se connecter sur l'espace public via l'adresse suivante :

#### http://portail-animation.ufcv.fr/accueil-loisirs-bouvines/

#### Découvrir qui est l'Ufcv

- **2** Consulter le projet éducatif de l'association.
- **3** Visualiser l'actualité des structures d'accueil de l'Ufcv, France entière.
- Accéder à mon Espace privé
- S Visualiser en un coup d'œil les informations principales de ma structure d'accueil (horaires, dates, etc...)
- **O**Télécharger les documents d'inscription, et la fiche sanitaire
- Visualiser les activités de l'Ufcv

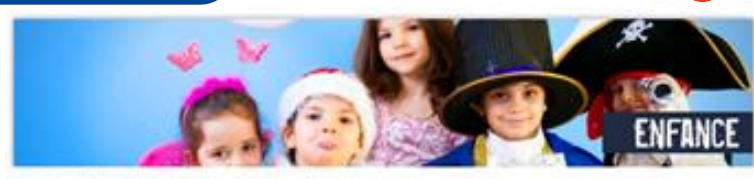

\*\* Accueil de Loisirs Camphin-en-Carembault

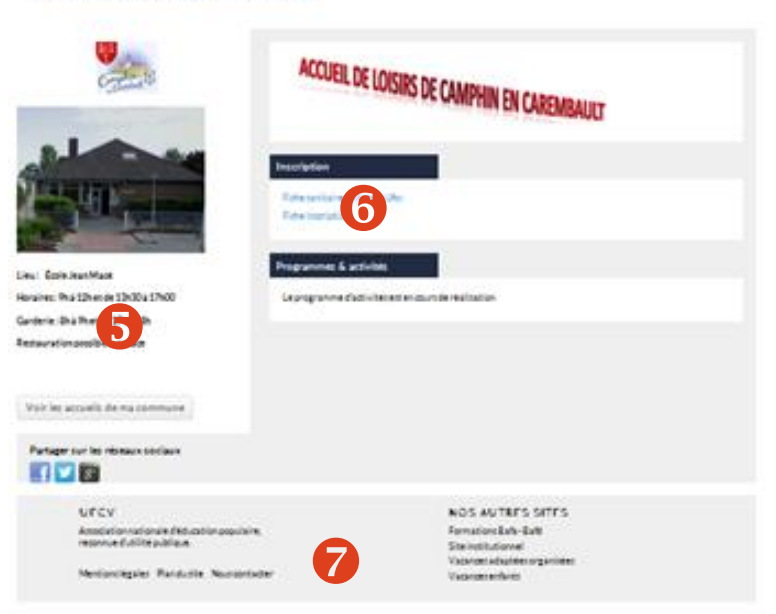

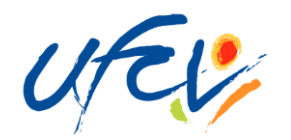

# L'ESPACE FAMILLE, ETAPE PAR ETAPE

#### L'espace privé

Vous accédez à l'espace privé en cliquant sur « Mon Compte ».

Pour se connecter à l'espace personnel, notre service administratif doit être en possession du dossier administratif annuel de votre enfant.

Pour toute nouvelle inscription, vous pouvez télécharger le dossier d'inscription qui se situe dans la rubrique « Inscription » et nous l'envoyer par courrier avec un justificatif de domicile et votre attestation CAF.

Une fois le dossier transmis à nos services, un email vous parvient vous communiquant votre identifiant et votre mot de passe (penser à vérifier que le mail ne se trouve pas dans les SPAM). Il faut compter 7 jours ouvrables dès la réception du dossier par nos services pour traiter votre dossier.

| Espace Famille Ufcv                                                                                                    |                                                                                                    |
|----------------------------------------------------------------------------------------------------|----------------------------------------------------------------------------------------------------|
| Ufcv Alsace Bourgogne<br>Franche-Comté Lorraine<br>Retrouvez toutes nos<br>coordonnées locales sur le site<br>portail-animation@ufcv.fr | Pour accéder aux services du portail en ligne, veuillez vous identifier.<br>Si vous ne possédez pas encore de compte famille, merci de vous reporter à la procédure<br>téléchargeable au bas de cette page en cliquant sur le lien "Guide de l'Espace Famille".<br><b>Connexion à votre espace</b> |
| Contactez nous                                                                                                    | Identifiant Mot de passe Identifiant ou Mot de passe oublié ?                                                                                                    |
| Accueil Mon compte                                                                                                    |                                                                                                    |
| Déconnexion Passer son BAFA! Partir en colo?                                                                                            |                                                                                                    |